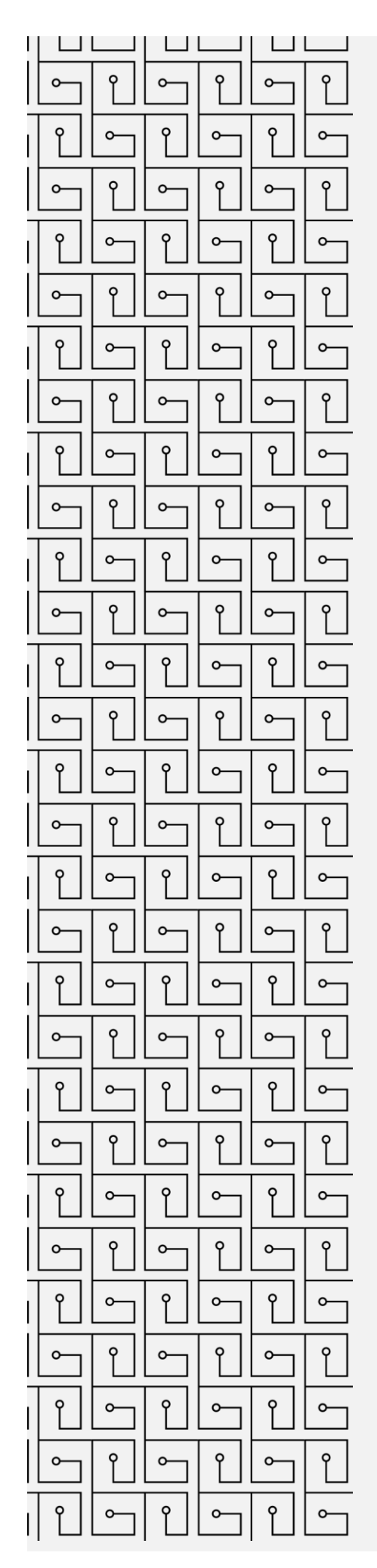

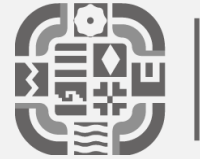

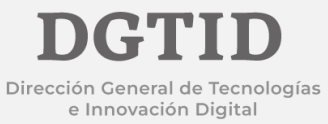

## MANUAL DE USUARIO

CONFIGURACIÓN DE CORREO ELECTRÓNICO INSTITUCIONAL EN DISPOSITIVOS MOVILES -ANDROID CONFIGURACIÓN DE CORREO ELECTRÓNICO INSTITUCIONAL EN DISPOSITIVOS MOVLES – ANDROID

1.- Para realizar la configuración del correo es necesario contar con la App nativa de Android (Gmail).

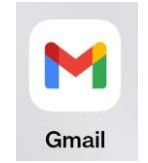

2.-Abrir la aplicación e indicar la opción de Otro.

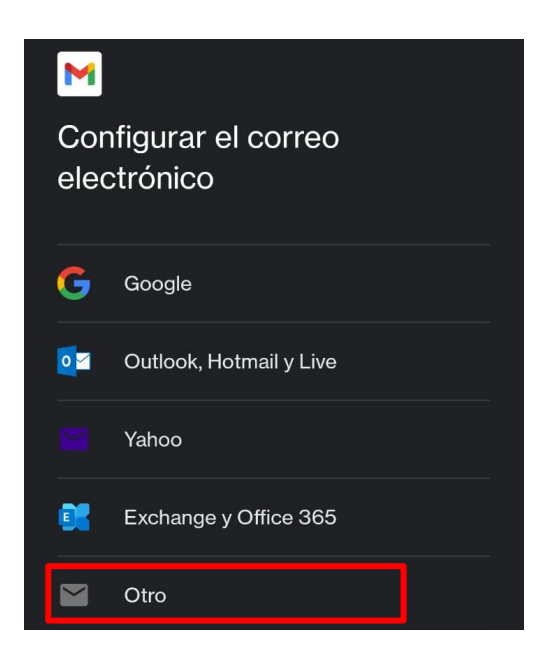

3.-En la siguiente pantalla indicar el nombre de la cuenta que se desea agregar y dar clic en **seguir**.

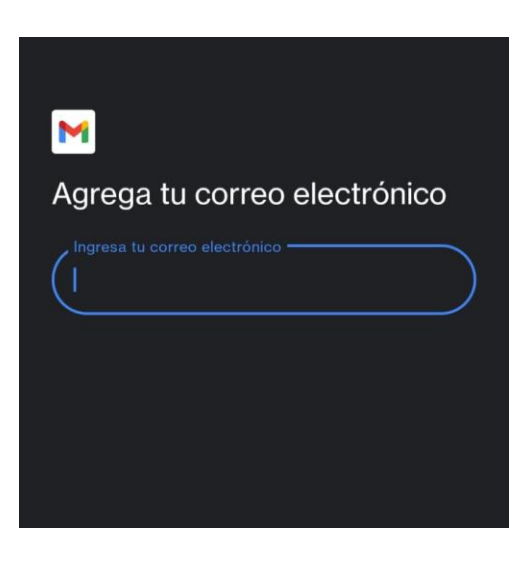

## CONFIGURACIÓN DE CORREO ELECTRÓNICO INSTITUCIONAL EN DISPOSITIVOS MOVLES – ANDROID

4.- Nos mostrara la opción de especificar el tipo de cuenta a utilizar, seleccionar la siguiente opción dar clic en **seguir**.

| ¿Qué tipo de cuenta es? |
|-------------------------|
| Personal (POP3)         |
| Personal (IMAP)         |
|                         |

5.- Introducir la contraseña en la siguiente opción y dar clic en **seguir**.

| M          |   |
|------------|---|
|            |   |
| Contraseña | 0 |
|            |   |
|            |   |

6.- En la siguiente pantalla verificamos los ajustes del servidor de entrada, nos indicará que validemos los datos que a continuación se muestran, en caso de que no se nos muestren se tomaran en cuenta los datos del recuadro siguiente:

| M                                        |
|------------------------------------------|
| Configuración del servidor de<br>entrada |
| Nombre de usuario                        |
| Contraseña 🛛 🖉 🗙                         |
| Servidor<br>mail.oaxaca.gob.mx           |

Nombre de servidor: mail.oaxaca.gob.mx Puerto: 993 Tipo de seguridad: ssl/tls

7.- En la siguiente pantalla verificamos los ajustes del servidor de salida, nos indicará que validemos los datos que a continuación se muestran, en caso de que no se nos muestren se tomaran en cuenta los datos del recuadro siguiente:

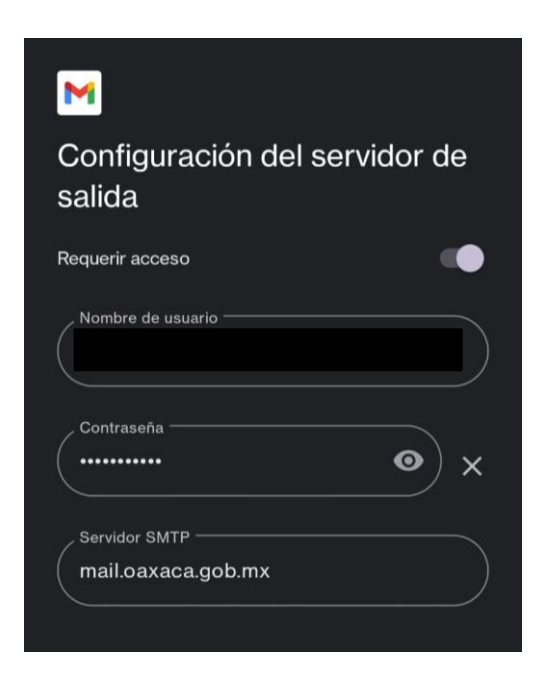

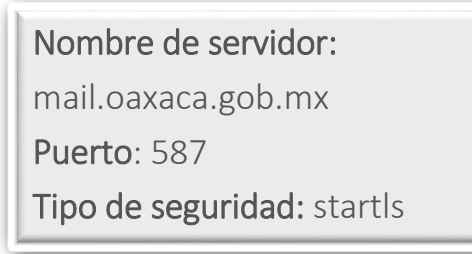

8.- Especificar con qué frecuencia se sincronizará la aplicación para descargar nuevos correos y mostrar notificaciones y dar clic en **seguir**.

![](_page_4_Picture_3.jpeg)

9.- Para finalizar especificar como desea que se muestre el nombre de la Cuenta en los mensajes enviados y dar clic en **seguir**.

| Se config<br>correo es | uró tu cue<br>tá en cam | enta. ¡El<br>ino! |  |
|------------------------|-------------------------|-------------------|--|
| Nombre de cue          | nta (opcional) ——       |                   |  |
| Tu nombre —            |                         |                   |  |